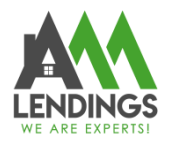

## How to Upload Conditions via TPO Portal

Thank you for choosing AAA LENDINGS. It is our goal to provide you with the best possible service. Please use this guide to help with the loan process about how to upload conditions via TPO Portal. If you have any questions, please contact your Account Executive or Loan Coordinator (coordinator@aaalendings.com).

Note: If you do not know how to upload the condition documents or fail to upload, you can also email condition documents to Loan Coordinator <u>coordinator</u> <u>aaalendings.com</u> for help.

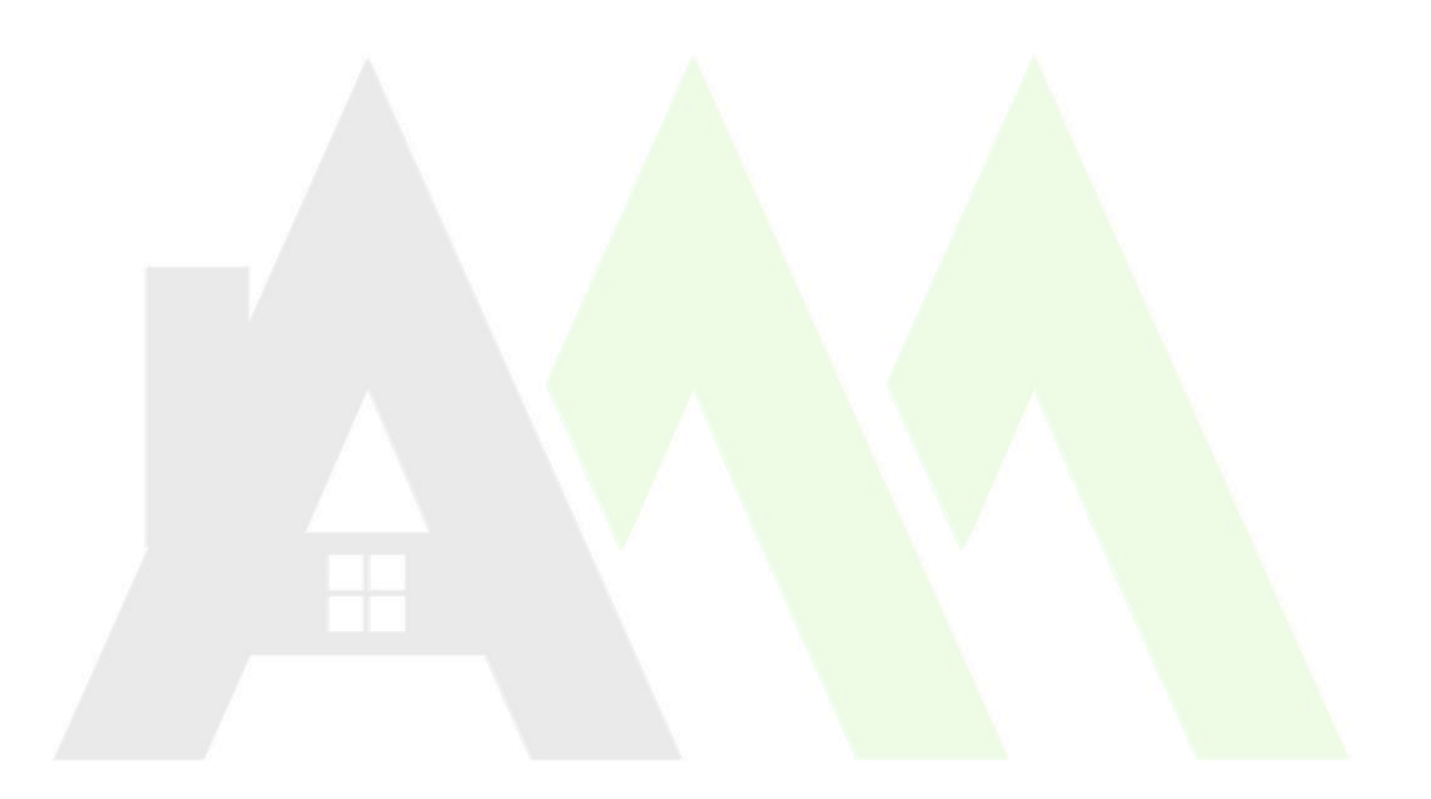

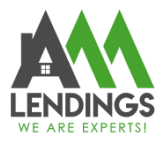

117 S Garfield Ave, Alhambra, CA 91801 (626) 566-8495 | NMLS #295075

## Step 1: Find the subject file

1. Navigate to TPO Portal (https://main.aaacapitalinvestment.com) and login.

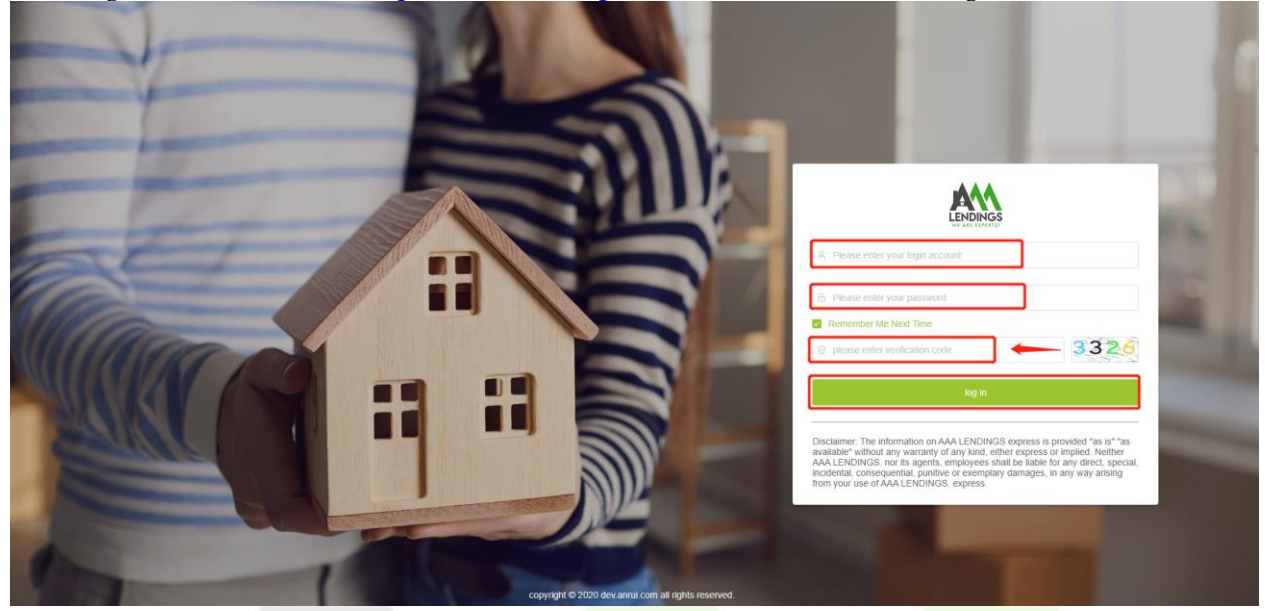

2. Click **"View Pipeline"** and search the subject file by some criteria, such as Loan No. Borrower, or Subject address, then click this file to enter the detailed loan case information page.

| _1. ~    | Crite | eria: | Select     |              | <ul> <li>Criteria</li> </ul> | Value:           | Start Date | - End          | Date  | ]          | + Q Se     | Clear |            |
|----------|-------|-------|------------|--------------|------------------------------|------------------|------------|----------------|-------|------------|------------|-------|------------|
|          |       |       | Loan No    | Company Name | Borrower                     | Current Status   | Program    | Loan Amount    | Rate  | Lock Exp   | Submitted  | Note  | Action     |
|          |       | >     | 2203250000 | oan          | ZHANG                        | Initial Approval | AAAP001    | \$443,800.00   | 5.375 | 04/28/2022 | 03/25/2022 |       | Status Con |
| New Loan |       | >     | 2203210003 | CIA          | HEN                          | In Review        | AAAP009    | \$4,500,000.00 | 4.500 |            | 03/26/2022 |       | Status Con |
| Tracking |       | >     | 2203250003 | undi         | V NG UNG                     | Initial Approval | AAAP008    | \$549,500.00   | 5.750 | 2.         | 03/25/2022 |       | Status Con |
| king     |       | >     | 2203250002 | al Inc       | JI                           | In Review        | AAAP009    | \$1,400,000.00 | 4.875 |            | 03/25/2022 |       | Status Con |
|          |       | >     | 2203250001 | A INA        | w tu                         | In Review        | AAAP001    | \$459,035.00   | 5.125 |            | 03/25/2022 |       | Status Cor |
| ter 🗸    |       | >     | 2203240003 | A Loan       | U                            | In Review        | AAAP001    | \$1,045,000.00 | 5.750 |            | 03/25/2022 |       | Status Cor |
|          |       | >     | 2203240002 | G ial Inc    | V VG                         | Initial Approval | AAAP009    | \$665,000.00   | 4.375 |            | 03/24/2022 |       | Status Cor |
|          |       | >     | 2203240000 | Al Loan      | F                            | Pending Denied   | CFRM30     | \$620,000.00   | 4.500 |            | 03/28/2022 |       | Status Cor |
|          |       | >     | 2203240001 | F LC         | en                           | Canceled         | AAAP001    | \$245,700.00   | 6.250 |            | 03/24/2022 |       | Status Cor |
|          |       | >     | 2203220000 | AL FINA      | N                            | Initial Approval | AAAP009    | \$960,000.00   | 5.250 | 04/28/2022 | 03/24/2022 |       | Status Con |

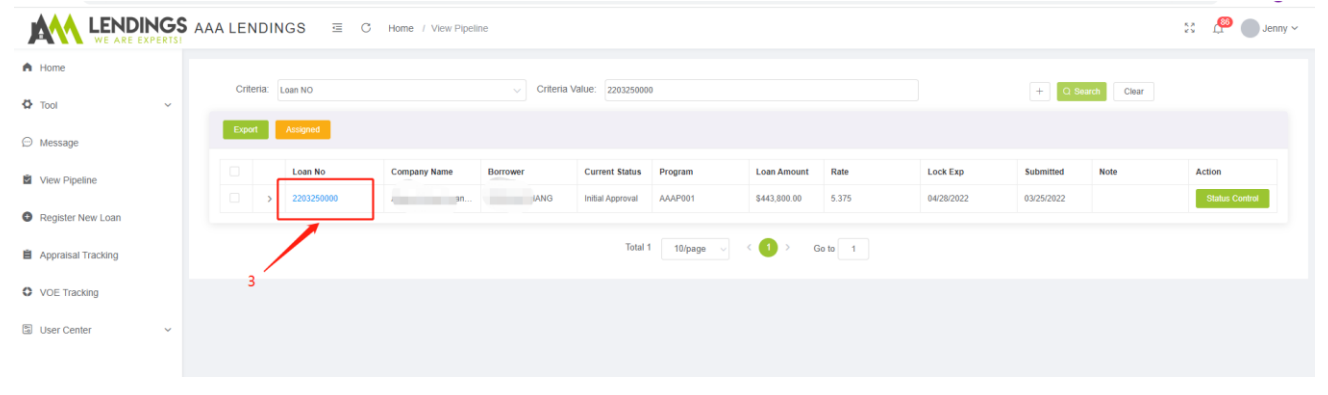

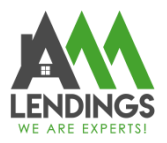

**Step 2: Upload Condition Documents** 1. Open the Folder Icon " <sup>C</sup> " to upload the condition documents; follow step5-7 described below.

2. Submit the docs of the conditions, follow step 8-10 described below.

Important Note!!! : Please make sure the "Submit" button in step 10 finally is clicked, otherwise, the Underwriter won't receive notice for reviewing.

|                                                      | AAA LENDINGS         | ⊡ C Home                     |                    |                                                                                                    |                                                                                                    |                                                                                                    |                                                                                                    | 53 🔎                           | Jenny ~        |
|------------------------------------------------------|----------------------|------------------------------|--------------------|----------------------------------------------------------------------------------------------------|----------------------------------------------------------------------------------------------------|----------------------------------------------------------------------------------------------------|----------------------------------------------------------------------------------------------------|--------------------------------|----------------|
| A Home                                               |                      |                              |                    |                                                                                                    |                                                                                                    |                                                                                                    |                                                                                                    |                                |                |
| 🗘 Tool 🗸 🗸                                           | Borrower             |                              | Program<br>7/1 ARM | Status<br>Initial Approv                                                                                                    | val                                                                                                    | NoteRate<br>4.875%                                                                                                    | DTI<br>39.766%                                                                                                    | LTV / CLTV / HCL<br>60%/60%/09 | TV<br>Ko       |
| 💬 Message                                            |                      | <b>5</b> .                   |                    |                                                                                                    |                                                                                                    |                                                                                                    |                                                                                                    |                                |                |
| View Pipeline                                        | Funder PTF Condition |                              |                    |                                                                                                    |                                                                                                    |                                                                                                    | Attention: Click this button for submi                                                                                                    | tting → Sub                    | omit           |
| SIAJUN YAO                                           | Upload File          | Type<br>Funder PTF Condition | Code               | Condition Descriptions All conditions must be emailed to Jess (NOTE: Please be aware that Our cur                                                                                                    | se Chang <jesse@aaalendings.c<br>rent turnaround is 24 hours due i</jesse@aaalendings.c<br>                                                                                           | com≻,Evan BI ≺evan@aaalendings<br>to high volume, please schedule ai                                                                                                    | .com>,Funding Review <review@aaalendings.com><br/>ccordingly or you May expect delays! )</review@aaalendings.com>                                                                                                    | Created Time                   | Status<br>Send |
| Loan Summary Upload Submission Files File Management |                      | Funder PTF Condition         |                    | Master insurance with at least \$1 milli<br>OT/Note * Property address * Mortgag<br>nly required when Master include HO6<br>may not exceed 5% of the applicable a<br>o be added. (If Master Insurance inclu | on general liability and building c<br>gee Clause/Certificate Holder: A/<br>5) * Wilh "per-occurrence" verbia<br>amount of coverage * Building or<br>ides Walls-In/replacement/Better | overage and must include the follo<br>VA Capital Investment Inc.ISAOA,<br>ge * On all condo projects over 20<br>dinance / Law endorsement is req<br>ments and Improvements, then HC | wing info: " Borrower's name(s) to be matched with D<br>117 S Garfield Ave. Althembra CA 91801 AND Ioan # (O<br>units, Fidelity Bond Coverage is in place * Deductibles<br>unit di the condo is 25 years old or more * Policy No. t<br>>6 is not required) |                                | Send           |
| Related Documents                                    |                      |                              |                    | Total 2 10                                                                                                    | /page 🗸 < 🚺 >                                                                                                    | Go to 1                                                                                                    |                                                                                                    |                                |                |
| Lock Rate     Lock Rate     Change Of Circumstance   | Lender Conditions    |                              |                    |                                                                                                    |                                                                                                    |                                                                                                    | Attention: Click this button for submi                                                                                                    | tting → Sub                    | mit            |
| CD/Doc Request                                       | Upload File          | Туре                         | Code               | Condition Descriptions                                                                                                    |                                                                                                    |                                                                                                    |                                                                                                    | Created Time                   | Status         |
| Contacts                                             |                      |                              |                    |                                                                                                    | No Data                                                                                                    |                                                                                                    |                                                                                                    |                                |                |
| Register New Loan                                    |                      |                              |                    | Total 0 10                                                                                                    | Vpage 🦂 < 🚺 >                                                                                                    | Go to 1                                                                                                    |                                                                                                    |                                |                |
| Appraisal Tracking                                   |                      |                              |                    |                                                                                                    |                                                                                                    |                                                                                                    |                                                                                                    |                                |                |
|                                                      | AAA LENDINGS         | ⊡ C Home                     |                    |                                                                                                    |                                                                                                    |                                                                                                    |                                                                                                    | 50 🦉                           | Jenny ~        |
| A Home                                               |                      |                              |                    |                                                                                                    |                                                                                                    |                                                                                                    |                                                                                                    |                                |                |
| 🗘 Tool 🗸                                             | Borrower             | EN                           | Program<br>7/1 ARM | Status<br>PTD Upda                                                                                                    | ted                                                                                                    | NoteRate<br>4.75%                                                                                                    | DTI<br>33.549%                                                                                                    | LTV / CLTV / HC<br>70%/70%/70  | LT∨<br>0%      |
| 💬 Message                                            |                      |                              |                    |                                                                                                    | rop PDF files (one or                                                                                                    | more                                                                                                    |                                                                                                    |                                |                |
| View Pipeline                                        |                      |                              |                    |                                                                                                    | for Upload                                                                                                    |                                                                                                    |                                                                                                    |                                |                |
| S JOHNNY CHEN                                        |                      |                              |                    |                                                                                                    | (for Click to upload)                                                                                                    |                                                                                                    | 8                                                                                                    |                                |                |
| Loan Main AAAR20220318000                            |                      |                              | 6.                 |                                                                                                    |                                                                                                    |                                                                                                    | °.                                                                                                    |                                |                |
| Loan Summary                                         |                      |                              |                    |                                                                                                    |                                                                                                    |                                                                                                    |                                                                                                    |                                | le.            |
| Dipload Submission Files                             |                      |                              |                    |                                                                                                    |                                                                                                    |                                                                                                    |                                                                                                    | Back Upload                    | Download all   |
| File Management                                      | Upload History       |                              |                    |                                                                                                    |                                                                                                    |                                                                                                    |                                                                                                    |                                |                |
| Related Documents                                    |                      | Up                           | load File          |                                                                                                    | Uploader                                                                                                    |                                                                                                    | Note                                                                                                    | Up                             | load Date      |
| Lock Rate                                            |                      |                              |                    |                                                                                                    | No Data                                                                                                    |                                                                                                    |                                                                                                    |                                |                |
| Change Of Circumstance                               |                      |                              |                    |                                                                                                    |                                                                                                    |                                                                                                    |                                                                                                    |                                |                |
| CD/Doc Request                                       |                      |                              |                    |                                                                                                    |                                                                                                    |                                                                                                    |                                                                                                    |                                |                |
| Contacts                                             |                      |                              |                    |                                                                                                    |                                                                                                    |                                                                                                    |                                                                                                    |                                |                |
| Condition List                                       |                      |                              |                    |                                                                                                    |                                                                                                    |                                                                                                    |                                                                                                    |                                |                |

## AAA LENDINGS

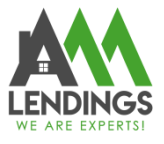

117 S Garfield Ave, Alhambra, CA 91801 (626) 566-8495 | NMLS #295075

| A Home                               |       |              |                   |                    |                                                                                                    |                                                          |                                   |  |
|--------------------------------------|-------|--------------|-------------------|--------------------|----------------------------------------------------------------------------------------------------|----------------------------------------------------------|-----------------------------------|--|
| 🗘 Tool 🗸                             |       | Borrower     | N                 | Program<br>7/1 ARM | Status NoteRate DTI<br>PTD Updated 4.75% 33.549%                                                                                                    | LTV / CLTV / HCL<br>70%/70%/70                           | LTV / CLTV / HCLTV<br>70%/70%/70% |  |
| ⊖ Message                            | 1000  | 0.0          |                   | 9.                 |                                                                                                    |                                                          |                                   |  |
| View Pipeline                        | UW-PT | D Conditions |                   |                    | 10. Attention Contemp                                                                                                    | Submitting →                                             | imit                              |  |
| S JOHNNY CHEN                        |       | Upload File  | Туре              | Code               | Condition Descriptions                                                                                                    | Created Time                                             | Status                            |  |
| Loan Main AAAR20220318000            |       |              | UW-PTD Conditions | ASSET-M001         | Provide most recent two months bank statements for reserve no less than \$(0,909), "Gift can not be used as reserve. Total needed funds \$(23 ing funds required to close \$(204,668.8) + reserves \$(31,646.72).                                                                                        | .315.52): includ 03/29/2022 17:24:52                     | Send                              |  |
| Loan Summary Upload Submission Files |       |              | UW-PTD Conditions | NOTE-M002          | Note: Traini sporwed assets 5(47:1042-28); including C1TI #4402 5(27:0.042-28); gH 5(28:1.000) Total needed funds 5(23:6.315 52); including fun<br>Ince 5(20:468.8) + esserves 5(3:1.646.72); Combined loan Intal needed funds 5(244.335 00); including funds required to close 5(21:1.631) + ne<br>00); | ds required to c<br>erves \$(32,797. 03/29/2022 17:24:52 | Send                              |  |
| A File Management                    |       |              | UW-PTD Conditions | Appraisal-M003     | Appraisal report is pending review. Broker does not do anything at this moment.                                                                                                    | 03/29/2022 17:24:52                                      | Send                              |  |
| Pile Management                      |       |              | UW-PTD conditions |                    | WVOE is pending on QC department verify. Broker deos not need to do anything at this moment.                                                                                                    | 03/29/2022 17:24:52                                      | Send                              |  |
| Related Documents                    |       |              | UW-PTD conditions |                    | Loan is subject to Lender quality control.                                                                                                    | 03/29/2022 17:24:52                                      | Send                              |  |
| 🙆 Lock Rate                          |       | ]            |                   |                    | Total 5 10/name ( Go to 1                                                                                                    |                                                          |                                   |  |
| Change Of Circumstance               |       |              |                   |                    |                                                                                                    |                                                          |                                   |  |

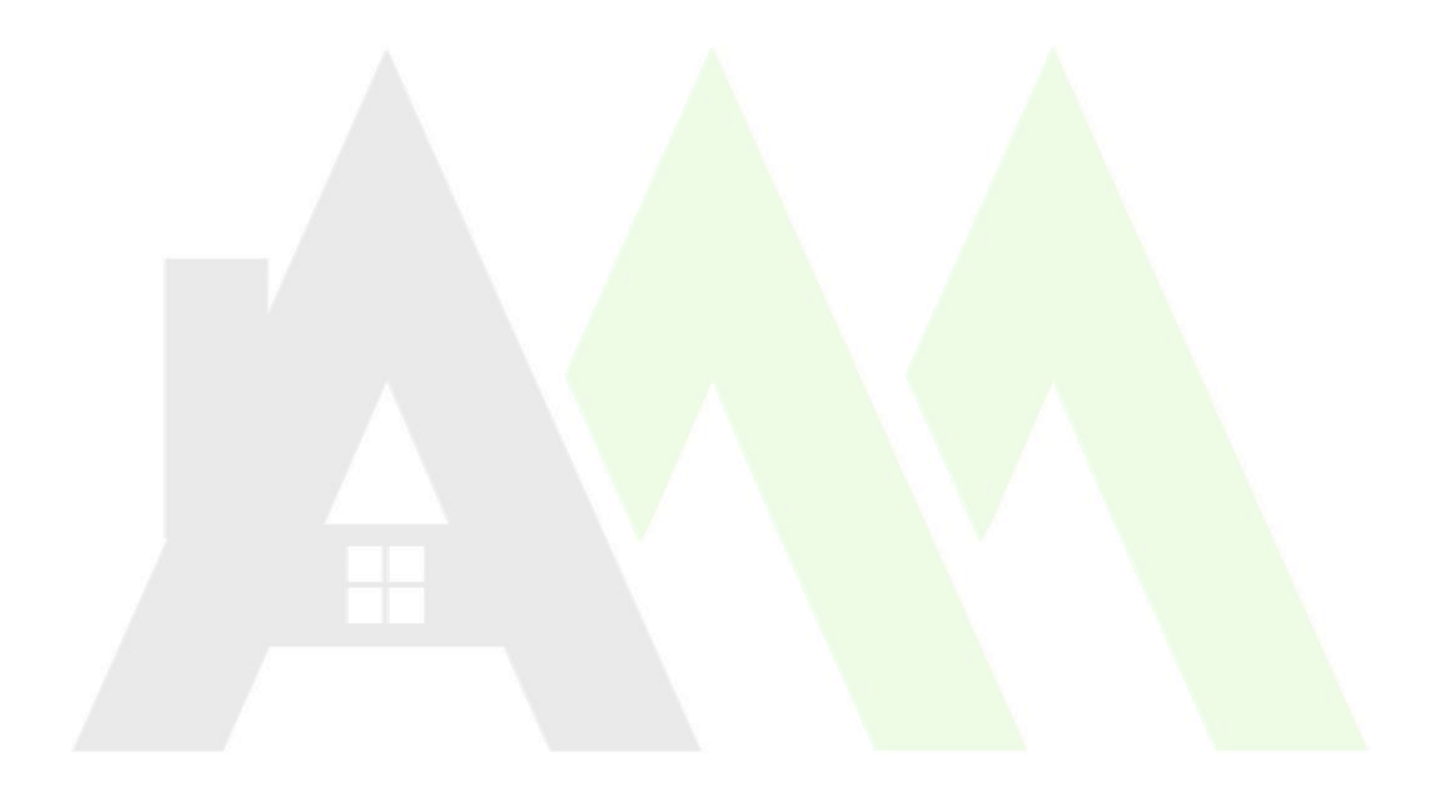